**TUTORIAL PARA DIRECTORES/AS Y EQUIPOS DIRECTIVOS** 

# ¿Cómo replicar cursos en un nuevo ciclo lectivo?

Argentina unida

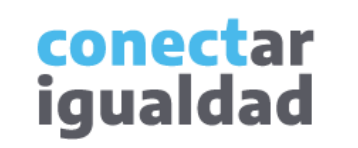

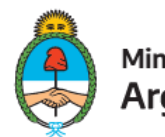

Ministerio de Educación Argentina

• •

• •

## ÍNDICE

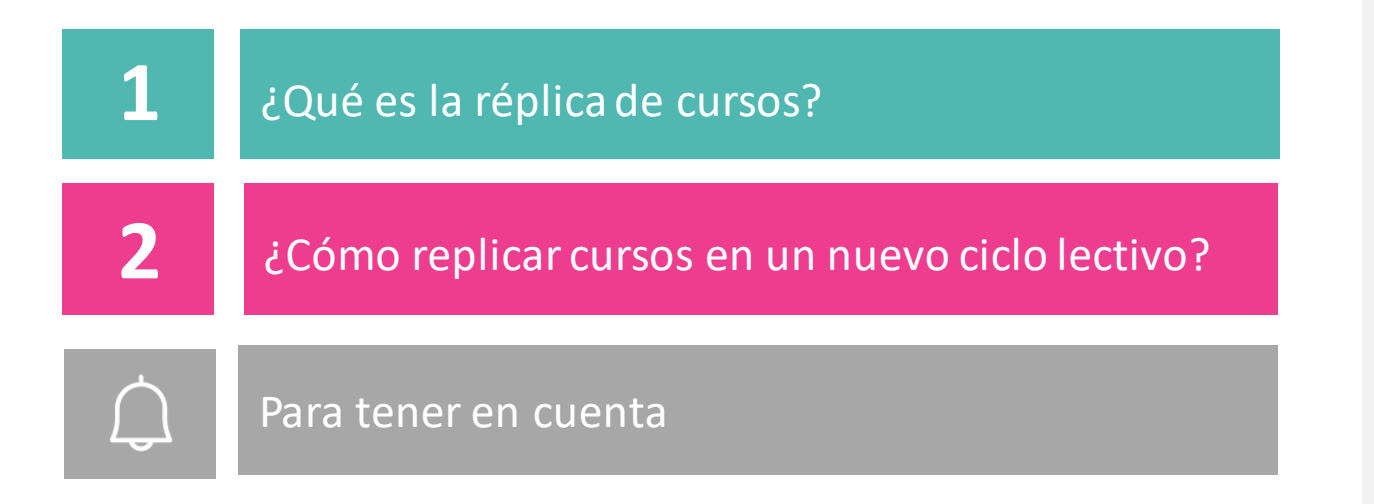

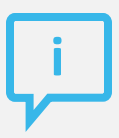

### ¿Necesitás otras vías de comunicación?

Comunicate con la Mesa de Ayuda de Conectar Igualdad. El horario de atención es de lunes a viernes de 8 a 20 horas.

Teléfono: 0800-444-1115

Correo electrónico: info@conectarigualdad.edu.ar

También podés consultar <u>más</u> <u>tutoriales</u> en esta plataforma.

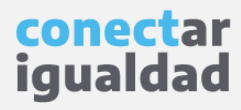

La acción de replicar cursos te permitirá copiar de manera masiva todos los cursos del ciclo lectivo anterior en el actual.

Tené en cuenta que cuando repliques cursos no se copiarán las aulas ni los/as estudiantes del ciclo anterior.

Tendrás la opción de replicar cursos solo si en el ciclo lectivo anterior ya los habías creado. Si es la primera vez que creás cursos, consultá el tutorial ¿Cómo crear, editar y eliminar cursos?

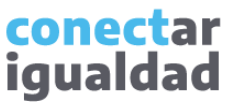

#### ¿Cómo replicar cursos en un nuevo ciclo lectivo?

Por algunas secciones de la plataforma podrás navegar sin estar registrado/a. Sin embargo, para replicar cursos en un nuevo ciclo lectivo, deberás registrarte con el fin de que el sistema valide tu identidad. Luego podrás ingresar con tu usuario.

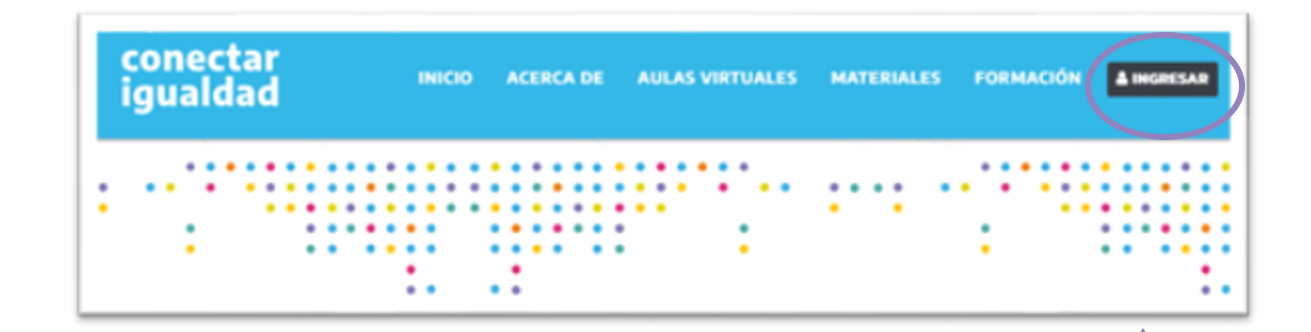

 Desde cualquier navegador accedé a <u>https://conectarigualdad.edu.ar</u> y hacé clic en INGRESAR.

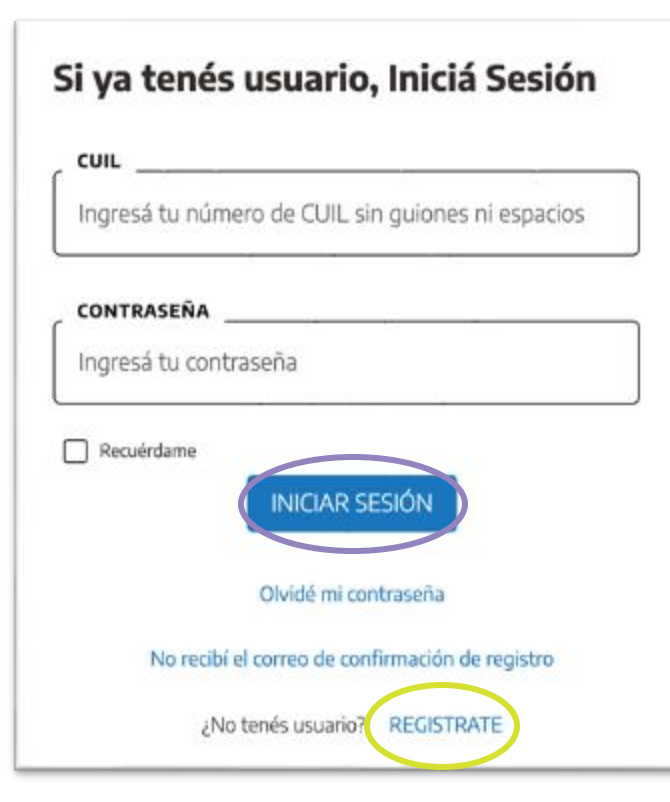

**2.** Completá tu CUIL y contraseña, y presioná **INICIAR SESIÓN** para ingresar con tu usuario.

Si todavía no te registraste, consultá el tutorial ¿Cómo registorse en la Plataforma Conectar Igualdad?

conectar igualdad

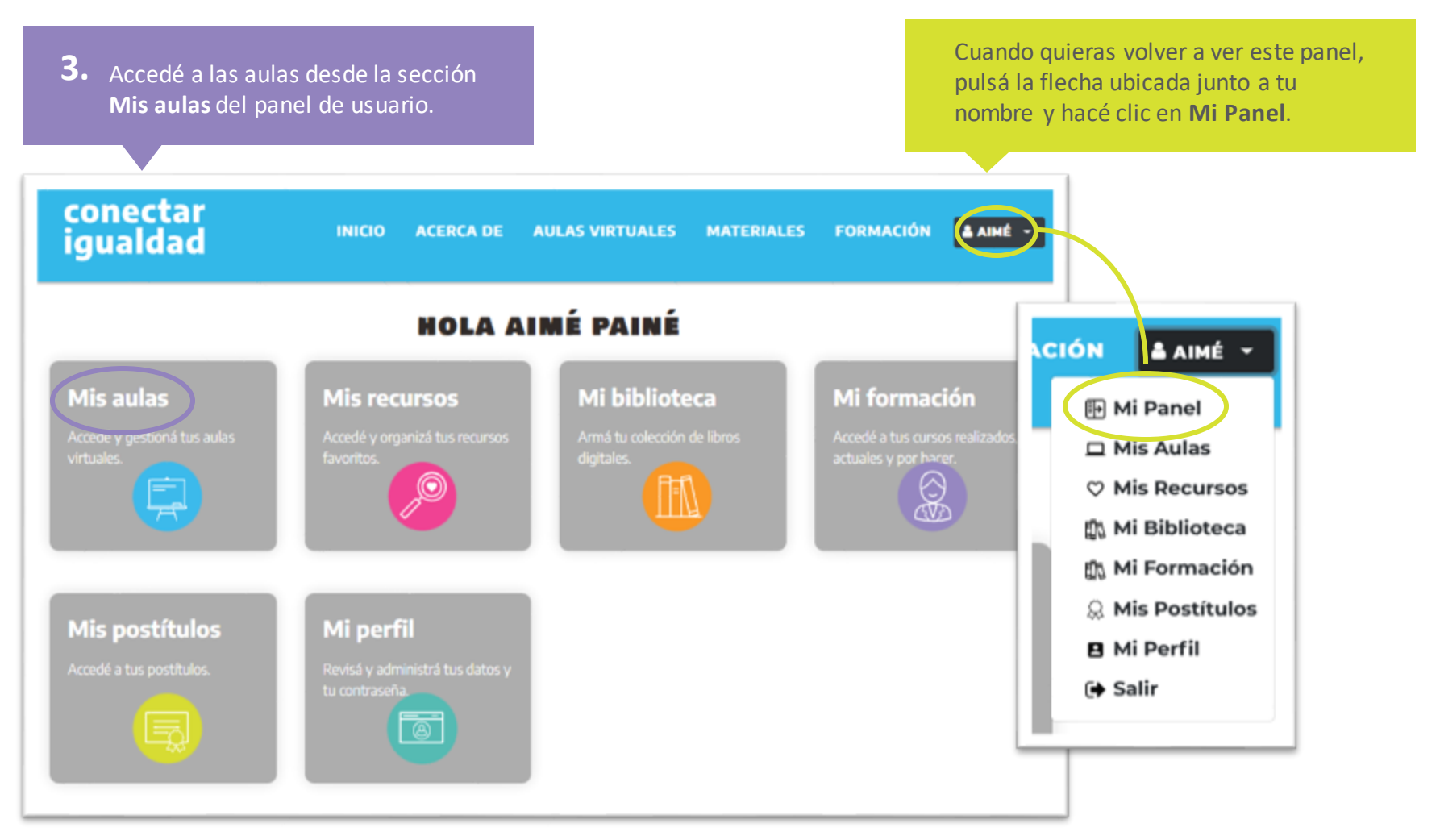

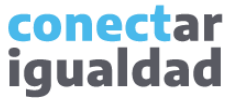

Para replicar cursos en un nuevo ciclo lectivo, necesitarás vincular la institución a tu cuenta. Si no hiciste este procedimiento, consultá el tutorial <u>¿Cómo vincular una institución a mi cuenta?</u>

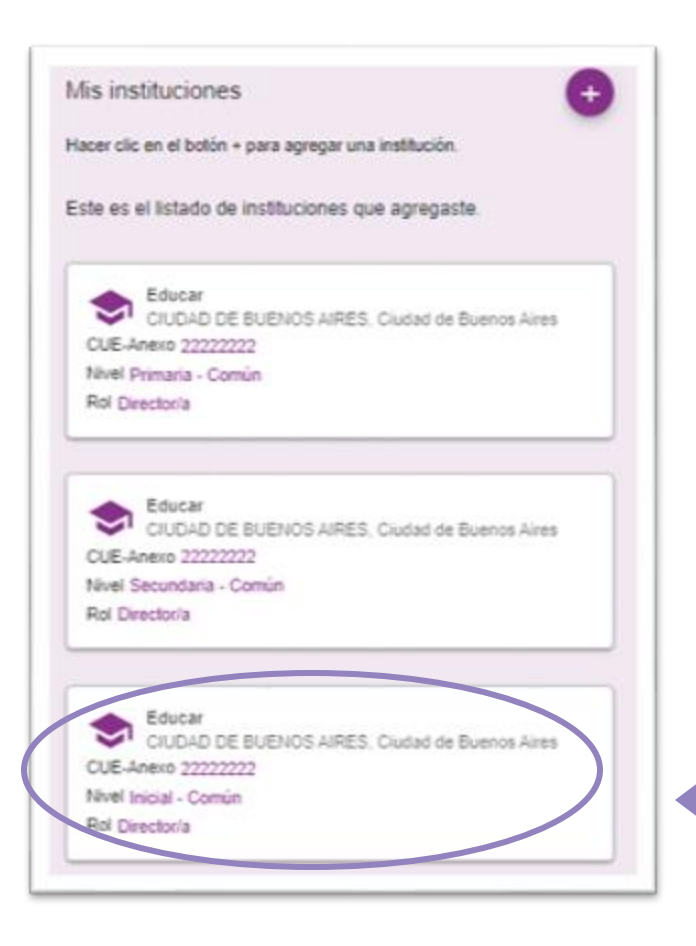

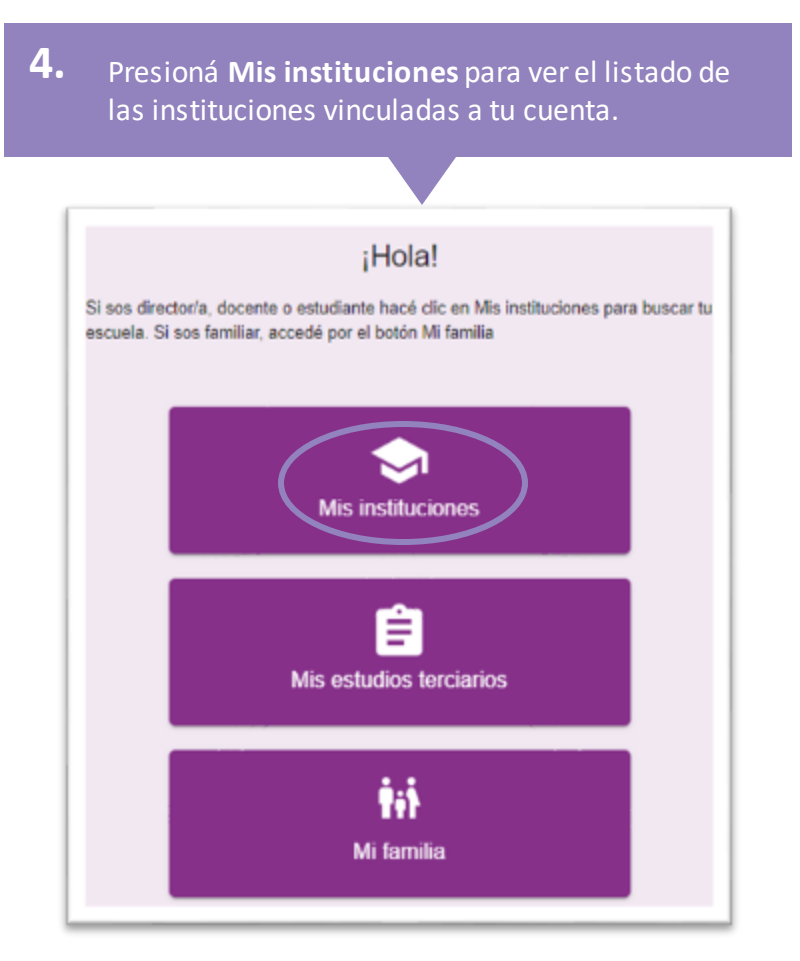

**5.** Hacé clic en la institución en la que querés replicar cursos.

conectar igualdad

#### ¿Cómo replicar cursos en un nuevo ciclo lectivo?

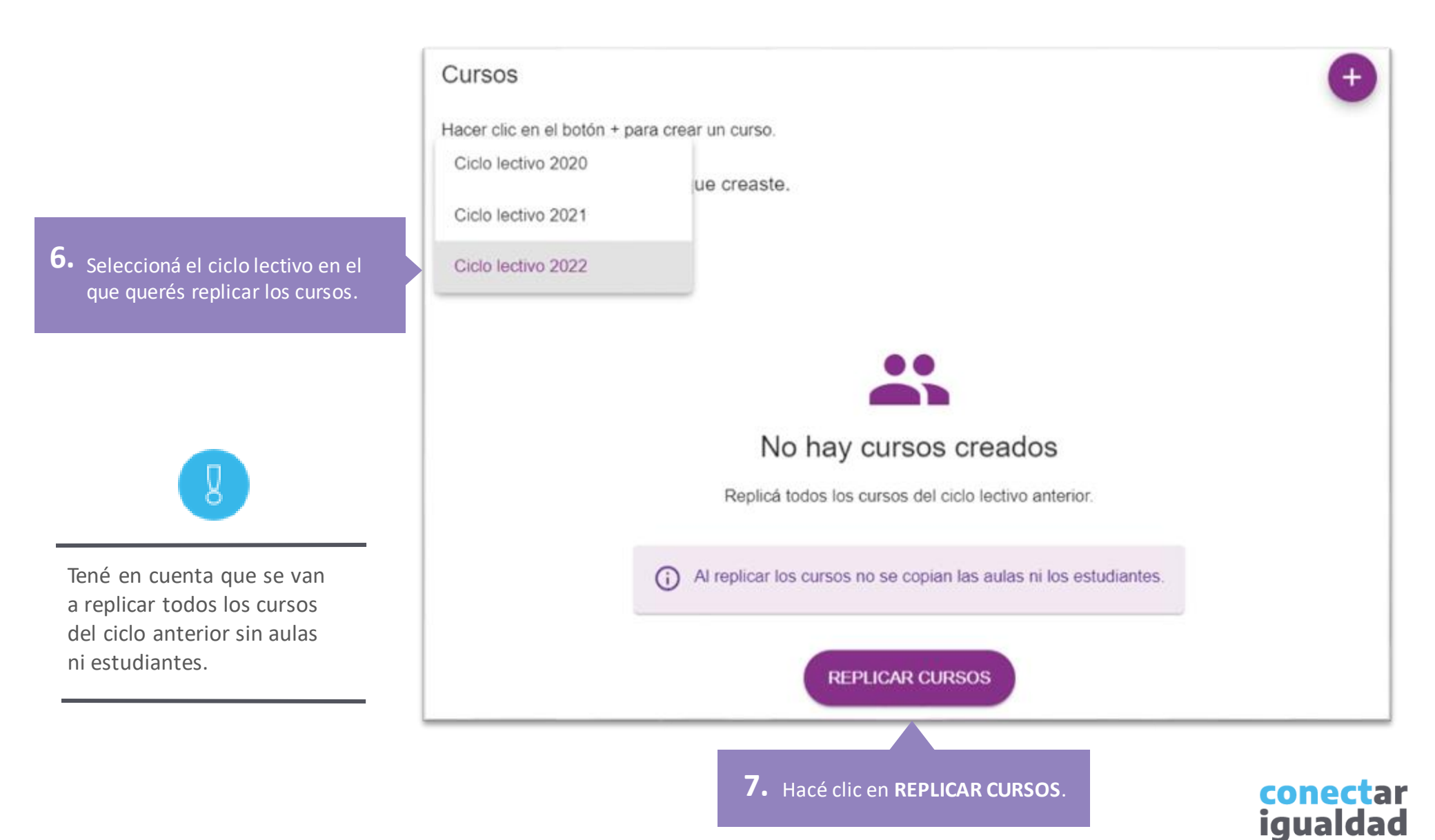

# 2

#### ¿Cómo replicar cursos en un nuevo ciclo lectivo?

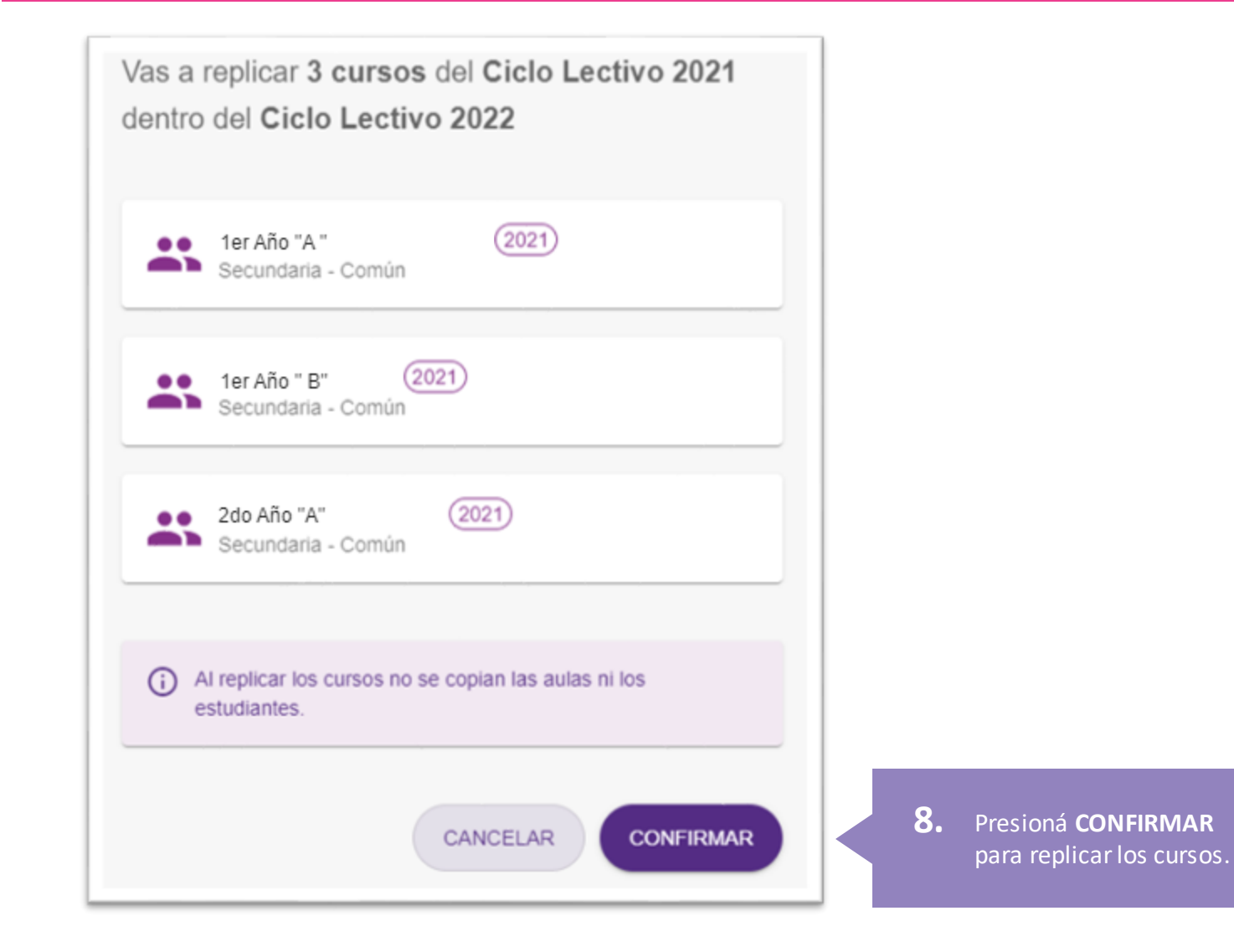

conectar igualdad

#### ¿Cómo replicar cursos en un nuevo ciclo lectivo?

|                                                                      | Cursos                                        | Ð |
|----------------------------------------------------------------------|-----------------------------------------------|---|
|                                                                      | Hacer clic en el botón + para crear un curso. |   |
|                                                                      | Este es el listado de cursos que creaste.     |   |
| ¡Listo! El nuevo ciclo lectivo quedó<br>conformado como el anterior. | Ciclo lectivo 2022                            |   |
|                                                                      | Secundaria - Común                            | : |
|                                                                      | Secundaria - Común                            | : |
|                                                                      | Secundaria - Común                            | : |

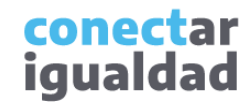

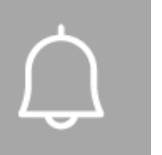

#### Para tener en cuenta

- Tendrás la opción de replicar cursos solo si en el ciclo lectivo anterior ya los habías creado.
- Si no tenés cursos creados en el ciclo lectivo anterior, consultá el tutorial <u>¿Cómo crear, editar y eliminar cursos?</u>
- Tené en cuenta que al replicar cursos no se copiarán las aulas ni los/as estudiantes.

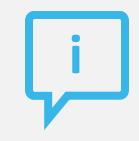

#### ¿Necesitás ayuda?

Si tenés dudas sobre otros aspectos del funcionamiento de la Plataforma Conectar Igualdad, podés consultar la sección <u>Tutoriales</u>.

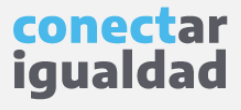

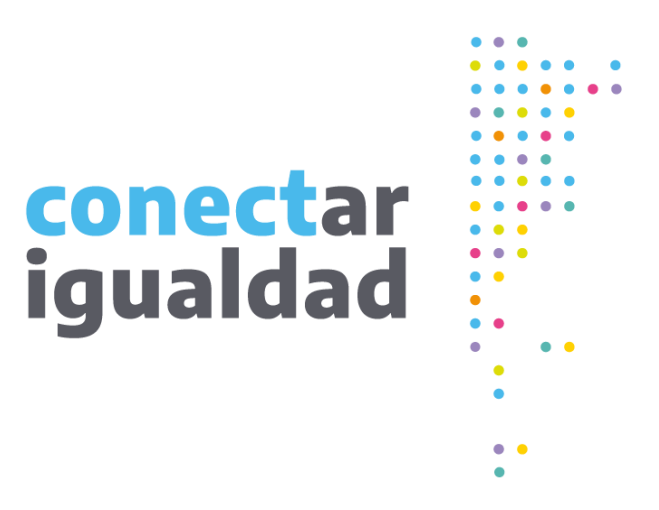

# **Gracias**!

www.conectarigualdad.edu.ar

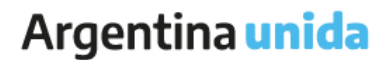

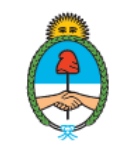

Ministerio de Educación Argentina